## Leo App – Nova versão

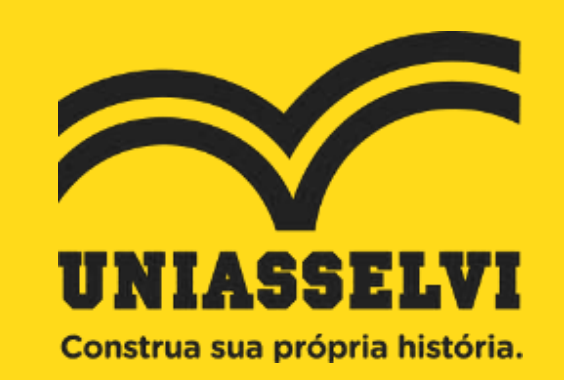

**RELACIONAMENTO COM ALUNO** 

Landing page sobre a nova versão do Leo App

http://vempra.uniasselvi.com.br/app-leo/?\_ga=2.154773048.1607767967.1592407534-1853198339.1592407534

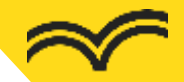

**Estude sempre** e onde quiser.

O Leo app da UNIASSELVI está ainda mais completo e cheio de novidades. As novas funções facilitam seus estudos e conectam você 100% com o conhecimento.

Baixe agora mesmo e aproveite.

NOVO

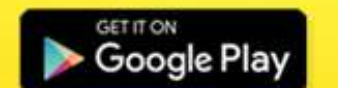

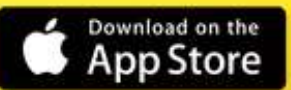

200

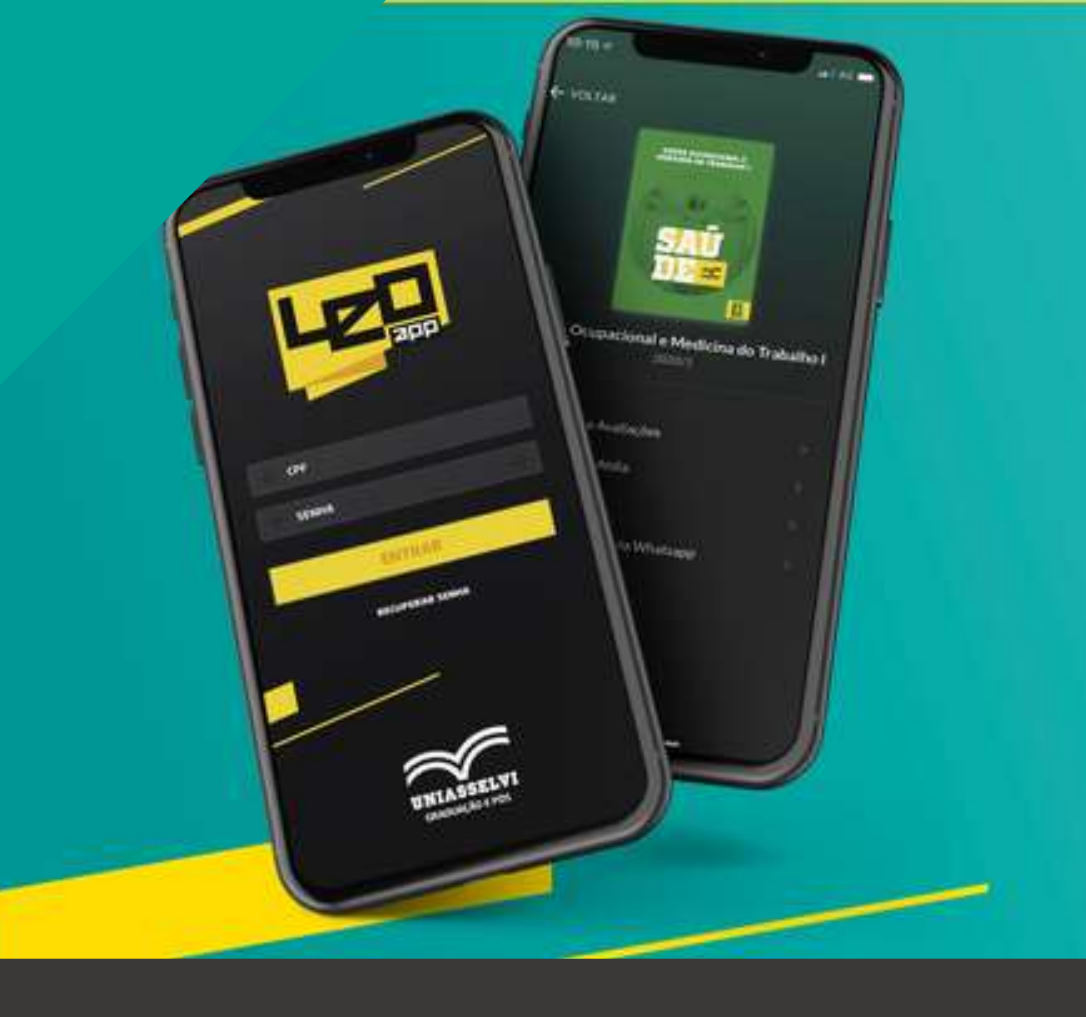

### COM AS NOVAS FUNÇÕES, ESTUDAR EM CASA FICOU AINDA MELHOR.

Acesse as trilhas de aprendizagem das disciplinas.

Confira notas e frequência e calcule sua média.

Estude com a versão on-line dos livros das suas disciplinas.

Novo layout.

Disponibilizamos a nova versão do Leo App no dia 25/05 para todas as modalidades (EAD, Presencial e Pós-graduação)

#### ORIENTAÇÃO SOBRE COMO ACESSAR

 $\approx$ 

Este passo a passo sobre "como acessar" também está disponível na landing page do Leo App

## **COMO ACESSAR**

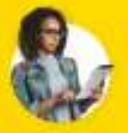

EXEMPLO: ALUNO: Érica Silva CPF: 077.899.555-00

1. Para acessar o aplicativo, o estudante deverá fazer login com seu CPF.

CPF 07789955500

2. No primeiro acesso, escolher uma senha que passará a valer para acesso à plataforma Gioconda, o Ambiente Virtual de Aprendizagem (AVA).

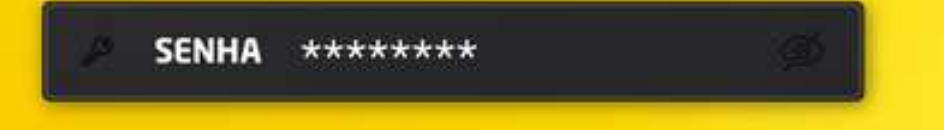

#### LEO É MUITO MAIS QUE UM APP. É SUA SECRETARIA E SALA DE AULA ON-LINE.

Baixe agora mesmo e aproveite.

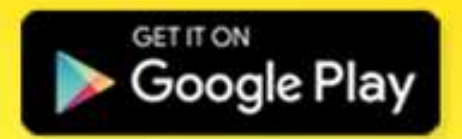

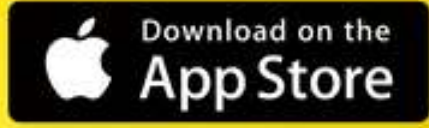

#### PRINCIPAIS FUNÇÕES DA NOVA VERSÃO

#### $\approx$

## CONHEÇA AS PRINCIPAIS FUNÇÕES

Evolução do curso: o aluno poderá acompanhar o percentual de conclusão do seu curso individualmente e em comparação à sua turma.

Atendimentos: poderá abrir ou consultar atendimentos, com integração à plataforma WhatsApp. Mensagens, avisos e situação financeira: as mensagens institucionais, avisos e situação financeira terão campos específicos. Na situação financeira, possibilidade de consultas e geração de boletos.

Consulta de todas as disciplinas do seu curso: todo o histórico de curso, disciplina por disciplina, está à palmão da mão, com novos recursos, como as trilhas de aprendizagens e os livros on-line.

# NOVIDADE!

Realização de avaliações pelo Leo App (EAD)

Após fazer login no Leo App (slide 4), o aluno precisará clicar na disciplina que deseja realizar a avaliação

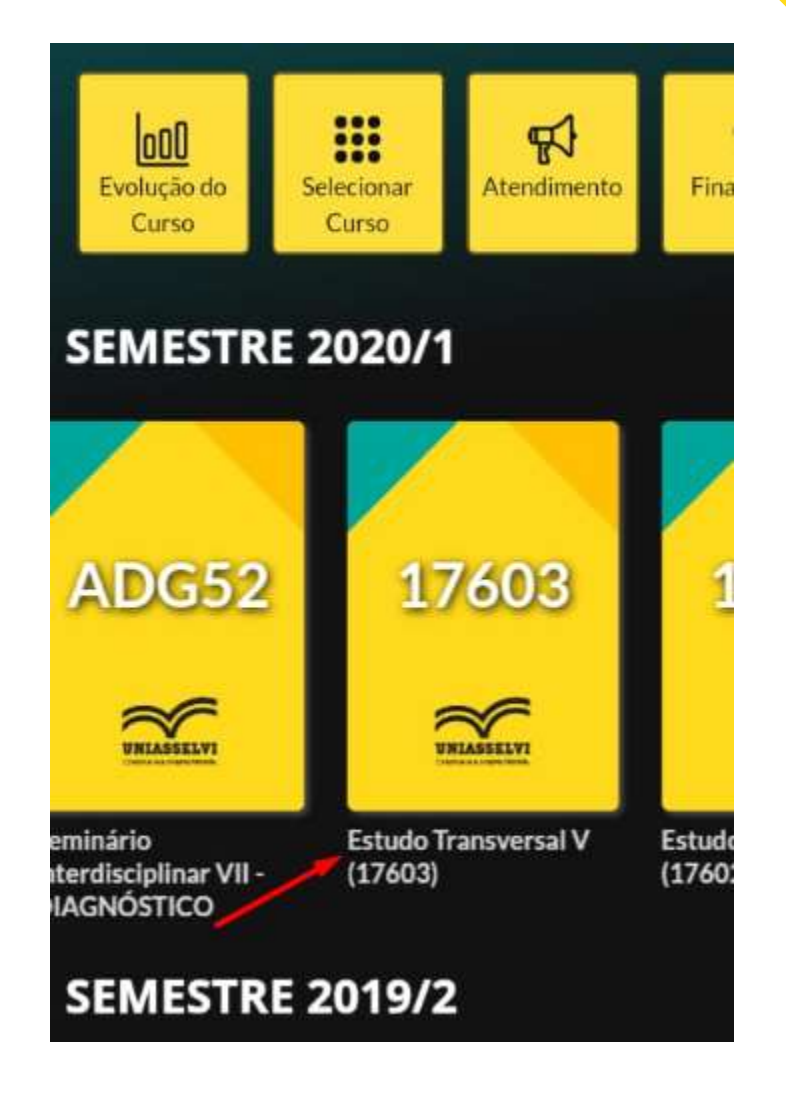

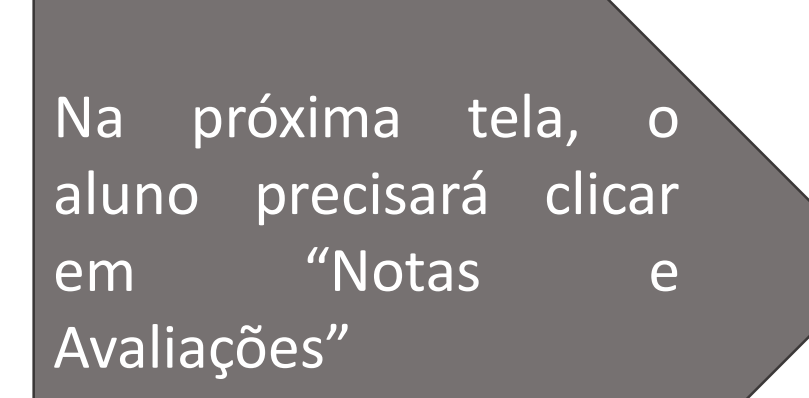

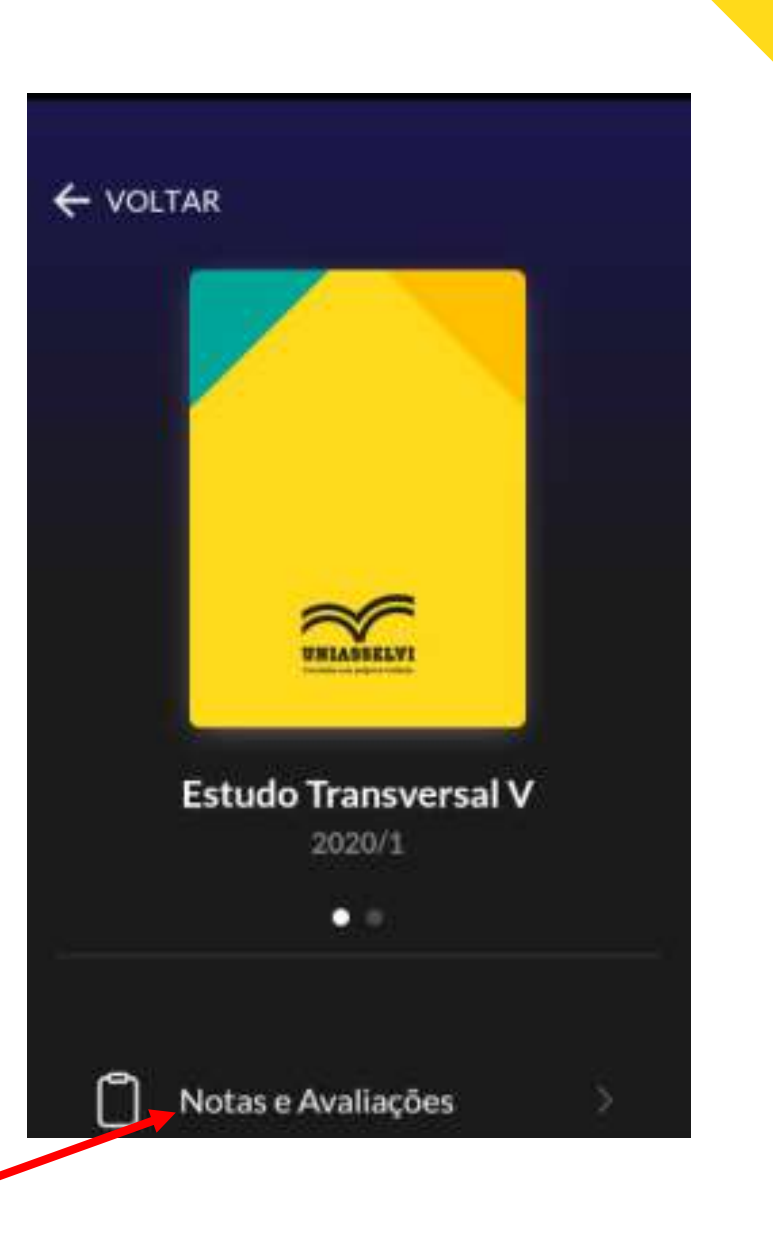

Na tela seguinte, para iniciar a avaliação, o aluno precisará clicar em "Responder"

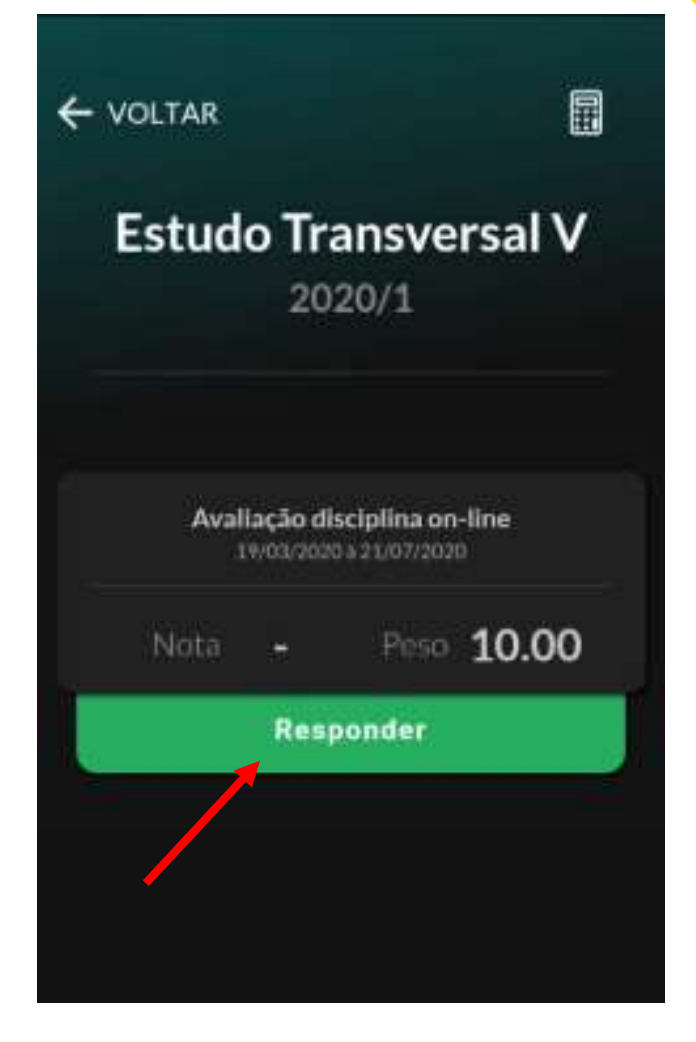

O próximo passo será clicar em "Iniciar Avaliação"

#### ← VOLTAR

#### Estudo Transversal V

17603

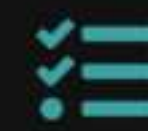

#### Avaliação disciplina on-line

19/03/2020 à 21/07/2020

Peso da Avaliação Q 10.00

Qtd. de Questões 10

Iniciar Avaliação 🗦

#### Selecionar as alternativas que deseja. Importante: caso o aluno saia dessa tela, as opções marcadas ficarão salvas

#### ← VOLTAR Questão 8

()

O conhecimento se faz presente em toda história do ser humano, representando o pilar fundamental das comunidades, regiões e organizações. Está aquém dos aspectos históricos, pensamentos ou crenças e suas formas de disseminação estão diretamente relacionadas com o que o indivíduo sabe e como ele compartilha esse conhecimento, seja ele tácito ou explícito. Sobre a definição de conhecimento tácito, assinale a alternativa CORRETA:

> A) Tipo de raciocinio que se elabora exclusivamente a partir da crença e da fé, é definido como sendo uma mistura fluida de experiência que proporciona uma estrutura para a avaliação e incorporação de novas

Antes de finalizar a avaliação, o aluno verá a folha de resposta, para conferir as opções marcadas. Estando de acordo, clicará em "Finalizar Avaliação"

#### ← VOLTAR **Folha Resposta** Confira as respostas antes de finalizar Questão 1 D в C Questão 2 D С A в Questão 3 D В А A B C D Questão 4 Finalizar Avaliação 🗸

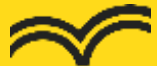

Em seguida aparecerá a confirmação da finalização da avaliação ← VOLTAR Avaliação Finalizada! ← Voltar Para Avaliações Caso clique novamente na disciplina, terá acesso imediatamente à nota da avaliação (no caso de prova objetiva). Conseguirá ver também o gabarito das questões

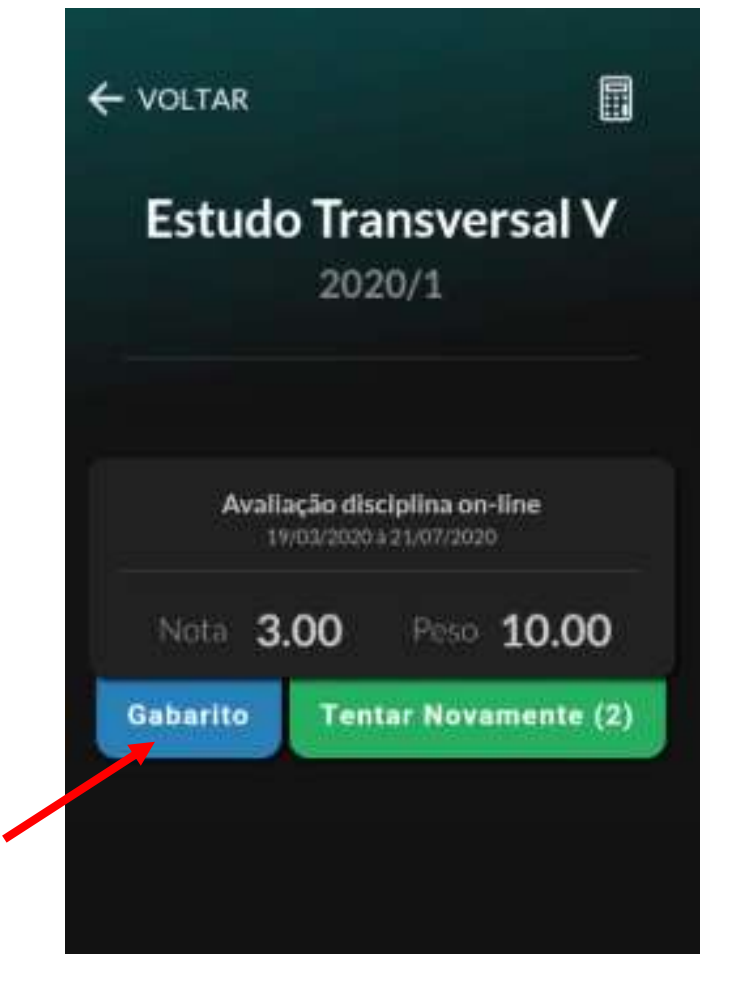

OBS.: No caso da disciplina Estudo Transversal, o aluno tem até 3 tentativas para atingir a média, por este motivo o "Tente Novamente (2)" no print.

#### Para consultar o gabarito das questões da prova

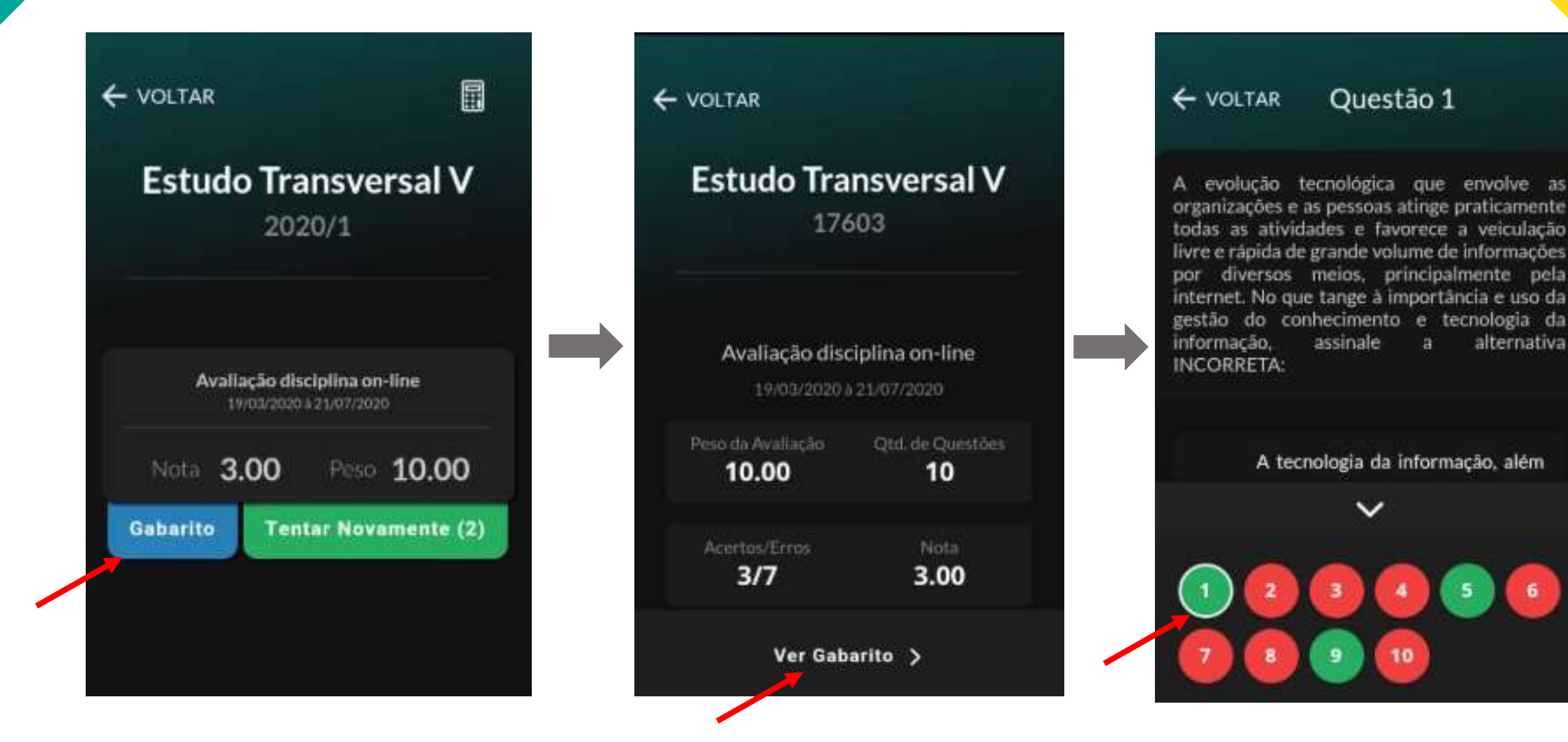

PASSO A PASSO – PROVA DISCURSIVA

Além da prova objetiva, o aluno também poderá fazer a <u>prova discursiva</u>, utilizando a nova versão do Leo App. Para isso o aluno precisa clicar no nome da disciplina e depois em "Notas e Avaliações".

| ← voltar                                     | ← voltar Avaliaçõ 🗐                                                          |                                               |
|----------------------------------------------|------------------------------------------------------------------------------|-----------------------------------------------|
| CONTEXTO HISTORICO<br>FILOSOFICO DA EDUCAÇÃO | Avaliação II - Individual FLEX<br>30/05/2020 a 14/06/2020                    | Contexto Histórico-<br>Filosófico da Educação |
|                                              | Nota 10.00 Peso 1.50<br>Gabarito                                             | LEE23                                         |
| HUMANAS                                      | Avaliação Final (Discursiva) - Individual<br>FLEX<br>30/05/2028 à 31/07/2020 | Avaliação Final (Discursiva) - Individual     |
| Contexto Histórico-Filosófico da<br>Educação | Nota - Peso <b>4.00</b>                                                      | FLEX<br>30/05/2020 + 31/07/2020               |
| 2020/1                                       | Responder                                                                    | Peso da Avaliação Qtd. de Questões            |
| Notas e Avaliações                           | Avaliação Final (Objetiva) - Individual FLEX<br>30/05/2020 § 31/07/2020      | 4.00 2<br>Iniciar Avaliação >                 |

#### PASSO A PASSO – PROVA DISCURSIVA

O aluno terá a caixa de texto disponível para escrever a sua resposta. Para responder a próxima questão, precisará clicar em "Próxima"

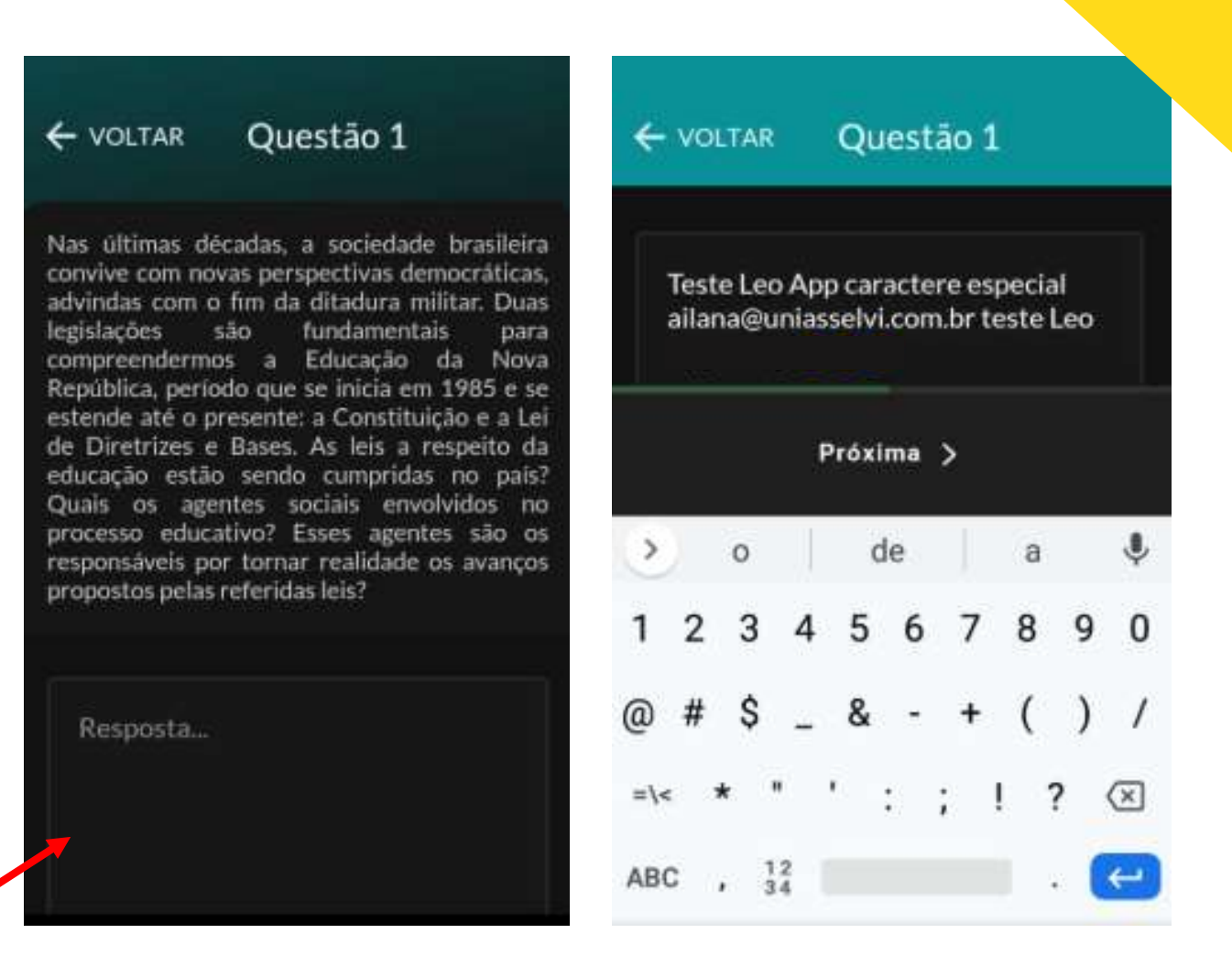

**IMPORTANTE:** As respostas do aluno só ficarão salvas depois que houver resposta em ambas as questões e o aluno clicar em "Salvar". Caso o aluno saia da tela sem clicar em "Salvar", perderá o conteúdo da reposta

#### PASSO A PASSO – PROVA DISCURSIVA

Após o preenchimento das duas questões, serão exibidas na tela seguinte duas opções: "Salvar" e "Finalizar Avaliação".

|                            | Folha Resposta             |
|----------------------------|----------------------------|
| Questão 1<br>Teste Respos  | ta Leo App pelo AVA. Mesmo |
| Questão 2<br>Teste Leo App | o pelo AVA.                |
| Salvar 🗟                   | Finalizar Avaliação 🗸      |

**IMPORTANTE:** Se o aluno não clicar em "Salvar" ou em "Finalizar Avaliação" e sair da tela, perderá o conteúdo das respostas que ele colocou nas questões. O botão "Salvar" não finaliza a avaliação, apenas salva o conteúdo das questões

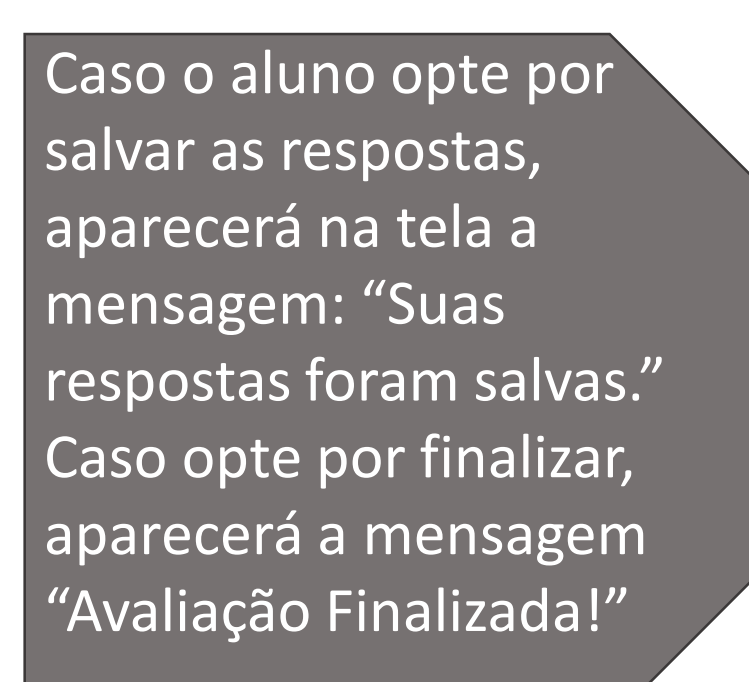

## Questão 1 Sucesso! Suas respostas foram salvas. OK Finalizar Avallação 🗸

 $\sim$ 

Obrigada!

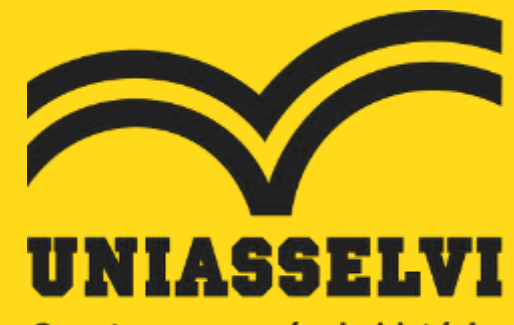

Construa sua própria história.